- Create account
- Click "My Account" drop down and select "Edit Account Settings"

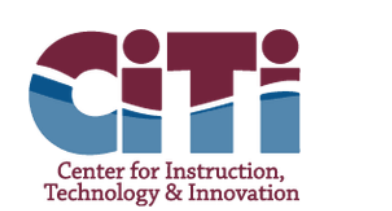

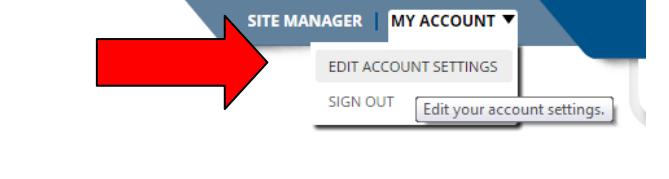

- Make sure all information is accurate, including email address. Save changes.
- On left of page, select "Subscriptions"
- Click the "Manage Subscriptions" button
- Click the box next to "Center for Instruction, Technology & Innovation"

|                                               |                                                                                                    | ) |
|-----------------------------------------------|----------------------------------------------------------------------------------------------------|---|
| Center for Instruction<br>Technology & Innova | Manage Subscriptions Search for content that is of interest to you, and place a checkmark next to each area you wish to subscribe to. You can unsubscribe by removing the checkmark next to an area. Be sure to browse both the Homepages and Calendars tab, and the Other Areas of Interest tab. | Ģ |
|                                               | Homepages and Calendars Other Areas of Interest Place a checkmark next to each homepage and calendar of interest                                                                                                    |   |
| STUD                                          | Center for Instruction, Technology & Innovation                                                                                                    |   |
| â                                             |                                                                                                    |   |
|                                               | I'm Done                                                                                                    |   |

- Click "Other Areas of Interest" tab
- Check the box next to any area of interest/pages to which you would like to subscribe

| Homepages and Calendars Other Areas                                   | of Interest                                                                                                    |                                                                                                    |
|-----------------------------------------------------------------------|----------------------------------------------------------------------------------------------------|----------------------------------------------------------------------------------------------------|
| earch for a specific area using the search box o<br>irea of interest. | in the right, or use the dropdown menus to crea                                                                                                    | ste flitered lists of areas to choose from. Place a checkmark next t                                                                                                    |
| Contraction and a second second                                       |                                                                                                    |                                                                                                    |
| Technology & Innovation                                               | All Channels                                                                                                    | Saardh                                                                                                    |
| 0                                                                     |                                                                                                    |                                                                                                    |
| About Us                                                              | About Us Overview                                                                                                    | Administrative Team                                                                                                    |
| Center for Instruction, Technology &                                  | Center for Instruction, Technology &                                                                                                    | Center for Instruction, Technology &                                                                                                    |
| Board of Education                                                    | Component Districts                                                                                                    | FOIL Requests                                                                                                    |
| Center for Instruction, Technology &                                  | Center for Instruction, Technology &                                                                                                    | Center for Instruction, Technology &                                                                                                    |
| History                                                               | Human Resources/Personnel                                                                                                    | Locations                                                                                                    |
| Center for Instruction, Technology &                                  | Center for Instruction, Technology &                                                                                                    | Center for Instruction, Technology &                                                                                                    |
| Site Map A-Z                                                          | Staff Directory                                                                                                    | Staff Resources                                                                                                    |
| Center for Instruction, Technology &                                  | Center for Instruction, Technology &                                                                                                    | Center for Instruction, Technology &                                                                                                    |
|                                                                       |                                                                                                    |                                                                                                    |
|                                                                       | earch for a specific area using the search box of read interest. Center for Instruction, Technology & Innovation About Us Center for Instruction, Technology & Board of Education Center for Instruction, Technology & History Site Map A-2 Center for Instruction, Technology & | exerch for a specific area using the search box on the right, or use the dropdown menus to creater of interest. Center for Instruction, Technology & Innovation All Channels All Channels All Channels All Channels All Channels Board of Education Center for Instruction, Technology & Board of Education Center for Instruction, Technology & Hutsony Center for Instruction, Technology & Site Map A-2 Center for Instruction, Technology & Center for Instruction, Technology & Site Map A-2 Center for Instruction, Technology & Center for Instruction, Technology & Center fo |

- Click "I'm Done"
- On left of page, click on "E-Alert Settings" and enter info.
- Click "Save Changes" button

|     |                     | -                                                                           |
|-----|---------------------|-----------------------------------------------------------------------------|
| ®∡″ | E-Alert Settings    | ← Mobile E-Alerts                                                           |
|     |                     | Text                                                                        |
|     | Subscriptions       | Enter your mobile details to receive text message Broadcast E-Alerts if you |
|     | School Associations | depending on your wireless provider service agreement.                      |
|     |                     | 10 Digit Mobile Number:                                                     |
|     |                     |                                                                             |
|     |                     |                                                                             |